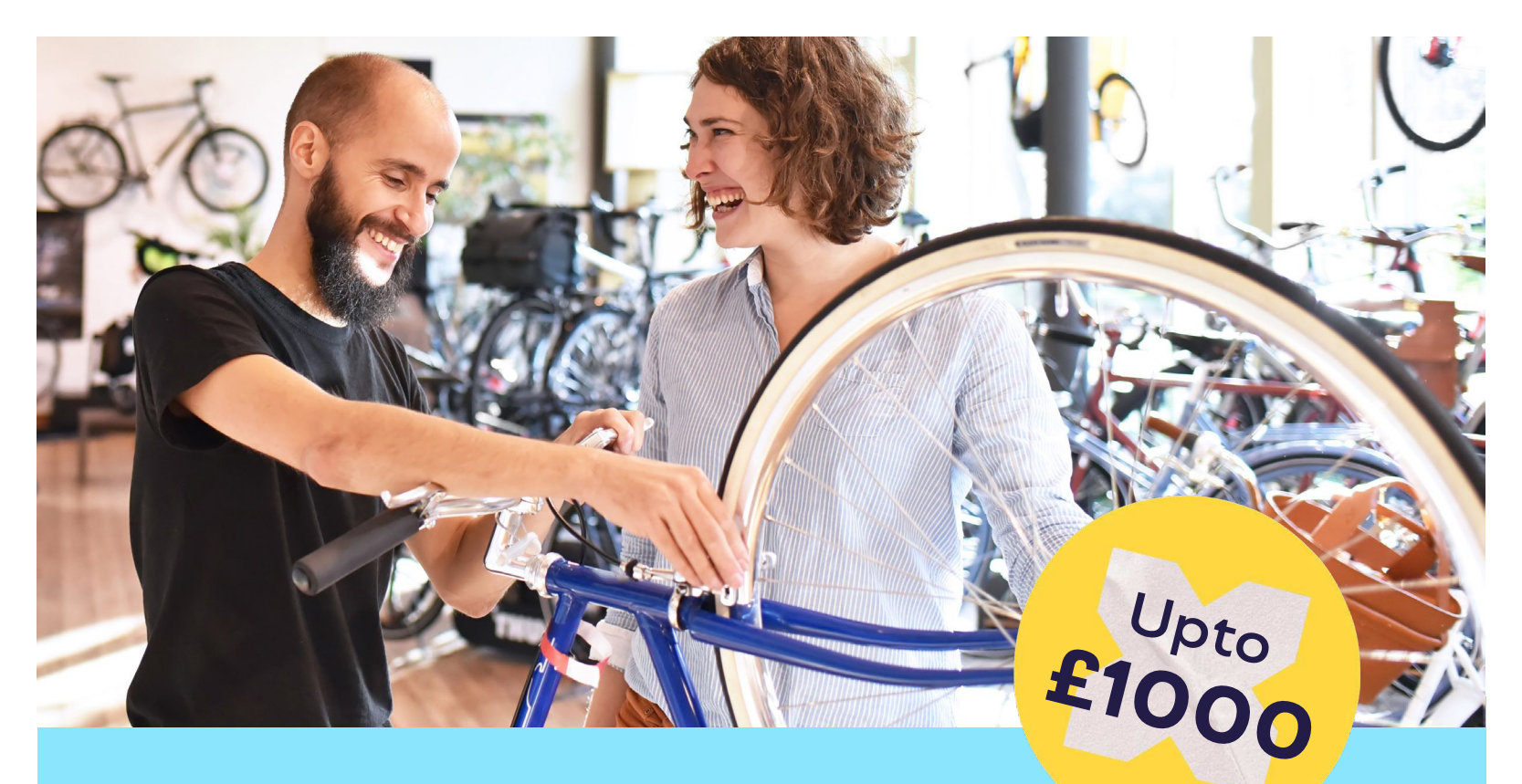

## Cycle Benefit Scheme How to apply to your Cycle Benefit Scheme.

Unlock the full potential of your Cycle Benefit Scheme with these few easy steps on how to apply!

- Take note of the maximum value of your Letter of Collection (LoC) you can apply for - set by your employer
- Visit instore or online to Halfords, Tredz or a selected independent bike store to select the bike δ accessories right for you - just note the value for now!

Visit:

- **3.** Go to your Cycle Benefit Scheme portal with your payroll number and click apply!
- **4.** Once approved, you will receive an email with your LoC number for your nominated amount
- **5.** Go to the store, with your LoC and purchase your bike and accessories
- 6. Pedal your way to savings!

halfords

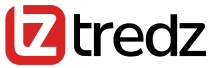

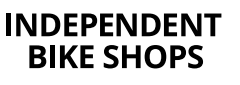

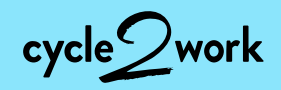

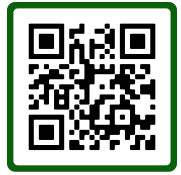

ttps://cmx.employeebenefitsplatform.com

Call: 01908 303 498